# KaufmanHall Productivity Managment EPM

Daily Performance Reporting

Updated June 15, 2015

5202 Old Orchard Rd. Suite N700 Skokie, IL 60077 (847) 441-8780 (847) 965-3511 (fax) www.kaufmanhall.com

Support email: advisor@kaufmanhall.com

©2015 Kaufman, Hall & Associates, LLC. All Rights Reserved.

Kaufman Hall Enterprise Performance Management Suite<sup>™</sup> and Axiom EPM® are registered trademarks of Kaufman, Hall & Associates, LLC.

Capital Planning Admin Manual Document is Kaufman, Hall & Associates, LLC Confidential Information.

This document may not be distributed, copied, photocopied, reproduced, translated, or reduced to any electronic medium or machine-readable format without the express written consent of Kaufman, Hall & Associates, LLC

Microsoft® and Excel® are registered trademarks of Microsoft Corporation.

LAST UPDATE: 6/15/2015 for Version 1.10

# Table of Contents

| Daily Productivity – EPM Platform                                  | 1  |
|--------------------------------------------------------------------|----|
| Purpose                                                            | 1  |
| Data Needed                                                        | 1  |
| Outcome                                                            | 1  |
| Summary of Steps                                                   | 1  |
| CalDate Dimension Table and Daily Data Table                       | 1  |
| Loading Daily Key Statistics                                       | 2  |
| Loading Daily Key Statistics from a Report                         | 4  |
| Loading Actual Contract Labor                                      | 5  |
| Loading Actual Payroll data to the Daily Table                     | 6  |
| Error Checking and Validation                                      | 7  |
| Import Error Message                                               | 8  |
| Loading Actual Statistic Data to Daily Tables                      | 8  |
| Error Checking and Validation                                      |    |
| Import Error Message                                               | 9  |
| Loading Actual Statistic data (From RevUsage Data) to Daily Tables | 9  |
| Error Checking and Validation                                      | 10 |
| Import Error Message                                               | 10 |
| Available Reports-For Managers/Directors                           | 10 |
| CoverDailyProd_Manager                                             | 12 |
| Daily Hours By JobClass                                            | 12 |
| Daily Hours By JobCode                                             | 13 |
| Daily Productivity Trend Report                                    | 13 |
| Available Reports-For Vice Presidents                              | 15 |
| CoverDaily Prod_Exec                                               | 16 |
| Daily Productivity 30 Days                                         | 16 |
| Daily Productivity Performance                                     | 17 |
| Processing File Collect Packages-Daily Productivity                | 17 |

Notes:

# Daily Productivity – EPM Platform

# Purpose

To compare actual worked (productive) hours per unit of service to a benchmark worked hours per unit of service on a daily basis. The benchmark can come from an outside industry benchmark, or can come from the current year budget.

# Data Needed

- 1. Actual Hours by JobCode by PayType (Daily Hours From The Time and Attendance System)
- 2. Actual key statistics by department. This can be loaded through an import and/or from a save to database report.
- 3. Actual Daily contract labor hours if that data is available.

# Outcome

Timely payroll reporting that identifies salary hours and dollar variances so that those variances can be corrected, with the goal of avoiding a daily or monthly budget variance. Timely and accurate productivity reporting can help identify each of these variances so that they can be corrected before month-end close. Salary expense usually makes up about 50-65% of a hospital's total expenses. Labor variances are broken into three categories: Efficiency, Rate, and Volume.

# Summary of Steps

- 1. Load Daily Payroll data
- 2. Load Daily Statistical data
- 3. Load Daily Contract labor data
- 4. Process productivity reports

# CalDate Dimension Table and Daily Data Table

The CalDate Dimension table is used to store the Daily data to the Daily table. Each record is stored by calendar date (CalDate). Each year, this dimension table needs to be updated for the new fiscal year.

| Data Type<br>String Length<br>Description | Integer   | String<br>50     | Integer   | Integer    | Integer  | Integer      | String<br>5 | Integer     | String<br>10 |
|-------------------------------------------|-----------|------------------|-----------|------------|----------|--------------|-------------|-------------|--------------|
| Delete Row                                | CALDATE 👻 | Description 👻    | CalYear 👻 | CalMonth 👻 | CalDay 👻 | FiscalYear 👻 | Holiday 👻   | PayPeriod - | DayOfWeek 👻  |
|                                           | 20141005  | October 5, 2014  | 2014      | 10         | 5        | 2015         | N           | 8           | Sunday       |
|                                           | 20141006  | October 6, 2014  | 2014      | 10         | 6        | 2015         | N           | 8           | Monday       |
|                                           | 20141007  | October 7, 2014  | 2014      | 10         | 7        | 2015         | N           | 8           | Tuesday      |
|                                           | 20141008  | October 8, 2014  | 2014      | 10         | 8        | 2015         | N           | 8           | Wednesday    |
|                                           | 20141009  | October 9, 2014  | 2014      | 10         | 9        | 2015         | N           | 8           | Thursday     |
|                                           | 20141010  | October 10, 2014 | 2014      | 10         | 10       | 2015         | N           | 8           | Friday       |
|                                           | 20141011  | October 11, 2014 | 2014      | 10         | 11       | 2015         | N           | 8           | Saturday     |
|                                           | 20141012  | October 12, 2014 | 2014      | 10         | 12       | 2015         | N           | 8           | Sunday       |

#### CalDate dimension table

The Daily table is where all of the daily data is stored by CalDate, Department, JobCode, PayType, and EMPID.

| Data Type<br>String Length | Integer   | Integer | String<br>25 | String<br>25  | Integer | String<br>50 | Numeric | Numeric | Numeric   | String<br>10 |
|----------------------------|-----------|---------|--------------|---------------|---------|--------------|---------|---------|-----------|--------------|
| Description                |           |         |              |               |         |              |         |         |           |              |
| Delete Row                 | CalDate 🚽 | Dept 🚽  | JobCode      | 🚽 🛛 PayType 🚽 | EMPID 👻 | EMPIDDesc 👻  | Hours 👻 | Stats 👻 | Revenue 👻 | DayOfWeek 🚽  |
|                            | 20141201  | 19100   | J00017       | P0001         | 38449   | Joe Smith    | 22.50   | 0.00    | 0.00      | Monday       |
|                            | 20141201  | 19100   | J00017       | P0004         | 38449   | Joe Smith    | 4.50    | 0.00    | 0.00      | Monday       |
|                            | 20141201  | 19100   | J00017       | P0024         | 14388   | Mary Jones   | 4.00    | 0.00    | 0.00      | Monday       |
|                            | 20141201  | 19100   | J00017       | POVT          | 14388   | Mary Jones   | 4.75    | 0.00    | 0.00      | Monday       |
|                            | 20141201  | 19100   | J00018       | P0001         | 28189   | Fred White   | 15.00   | 0.00    | 0.00      | Monday       |
|                            | 20141201  | 19100   | J00018       | P0004         | 28189   | Fred White   | 4.00    | 0.00    | 0.00      | Monday       |

Daily dimension table

# **Loading Daily Key Statistics**

There are three ways to load statistics for daily productivity.

- 1. Daily key stats save to database report.
- 2. Setup a Daily stats import that loads to the Daily table.
- 3. Setup a Daily import that is a copy of the RevUsage import (adding service date as column), but posts to the Daily tables.

Everything needed to process Daily Productivity reports can be access from the ProdMgmt task pane. To get to this task pane, log into the Kaufman Hall EPM system. Once logged in, on the upper left hand corner of the ribbon, select *Open App Menus* > *Productivity Management*.

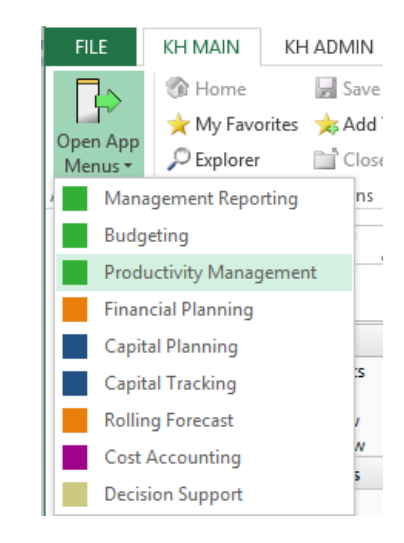

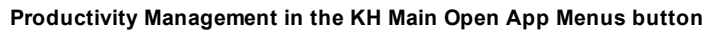

The task pane will open on the left hand side of the screen.

| Productivity Management                                                                                                    | ^ |
|----------------------------------------------------------------------------------------------------|---|
| Variance Comments Collection                                                                                                    | ^ |
| Bi-Weekly Variance Comments<br>Executive Review<br>Productivity Comment Review<br>Multi-Period Comment Review                                                                                                    |   |
| Bi-Weekly Productivity Reports                                                                                                    | ^ |
| Department     Becutive                                                                                                    |   |
| Bi-Weekly Administration                                                                                                    | ^ |
| KH Data Imports     Monthly To Biweekly Payroll Accrual     Scheduler-Biweekly Reports Batch     Data Input     Report Batches     Report Packages                                                                                                    |   |
| Daily Productivity Reports                                                                                                    | ^ |
| Department     Executive                                                                                                    |   |
| Daily Productivity Administration                                                                                                    | ^ |
| <ul> <li>W Data Imports</li> <li>CalDate Dimension Table</li> <li>Scheduler-Daily Productivity Reports Batch</li> <li>Data Input</li> <li>Report Batches</li> <li>Report Packages</li> <li>Daily Executive Productivity Package</li> <li>Daily Manager Productivity Package</li> </ul> |   |
| System Settings                                                                                                    | ^ |
| Productivity Benchmarks<br>Daily Productivity Settings<br>Productivity VCC Settings<br>Jobcode Dimension<br>Dept Dimension<br>Paytype Dimension                                                                                                    |   |

Productivity Management task pane

# Loading Daily Key Statistics from a Report

From the task pane, under *Daily Productivity Administration*, select *Data Input > Input Daily Productivity Statistics*.

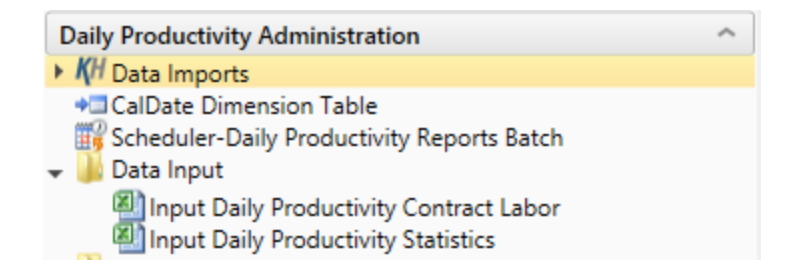

Input Daily Productivity Statistics report in the Productivity Management task pane

The top section of the report is used to enter data for new departments. The bottom section will bring in existing data from the database. The first time using this report, you will need to manually add enough rows to enter all new departments. To do this, highlight an existing row, and copy the entire row, highlight how many rows you want to add, then choose insert copied cells to add the rows. Once there is data in the database, you can select **Refresh** from the *KH Main Ribbon*. The data will be refreshed into the report and you can enter data by CalDate (Day) or change existing Daily data by day. You can type into any yellow shaded cell. The top of the report is setup with dimension and table configuration settings. You should not have to change this unless you are trying to post to a different table (table setting will default to the current year unless changed) or if you would like to store statistics using a different JobCode and PayType combination (default is JStat and PStat). Once entry is completed, select **Save** from the *KH Main Ribbon* to save to the database.

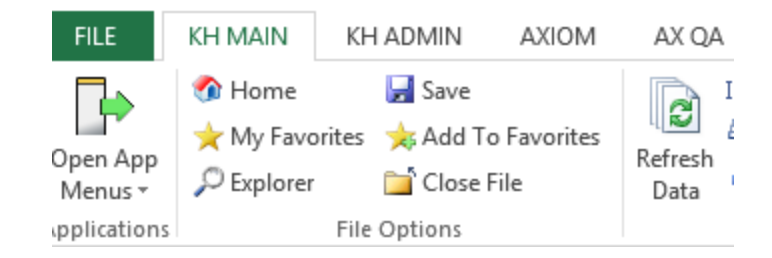

Save button in the KH Main ribbon

| Dail       | Productivity 3                                                                                                    | Statistic  | s Data Entry                                                                                                    |                 |         |          |       |      |
|------------|----------------------------------------------------------------------------------------------------|------------|----------------------------------------------------------------------------------------------------|-----------------|---------|----------|-------|------|
| EPM Health | care                                                                                                    |            |                                                                                                    |                 |         |          |       |      |
|            | Click "Save" to save values to data                                                                                                    | abase      | No changes made                                                                                                    |                 |         |          |       |      |
|            | Statistics - JobCode                                                                                                    | JSTAT      |                                                                                                    |                 |         |          |       |      |
|            | Statistics - PayType                                                                                                    | PSTAT      |                                                                                                    |                 |         |          |       |      |
|            | Columns to Update                                                                                                    | : Stats    |                                                                                                    |                 |         |          |       |      |
|            | Refresh from Table                                                                                                    | e Daily    |                                                                                                    |                 |         |          |       |      |
|            | Save to table                                                                                                    | e Daily    |                                                                                                    |                 |         |          |       |      |
|            |                                                                                                    | - 5411     |                                                                                                    |                 |         | Employee |       |      |
| CalDate    | Description                                                                                                    | Department | Description                                                                                                    | JobCode         | PayType | ID       | Stats | Tota |
|            |                                                                                                    |            | Add New Depts                                                                                                    |                 |         |          |       |      |
|            | < <input (yyyymmdd)<="" caldate!="" td=""/> <td></td> <td>&lt;<invalid dept!<="" td=""><td>JSTAT</td><td>PSTAT</td><td>0</td><td></td><td>0.00</td></invalid></td> |            | < <invalid dept!<="" td=""><td>JSTAT</td><td>PSTAT</td><td>0</td><td></td><td>0.00</td></invalid>                                         | JSTAT           | PSTAT   | 0        |       | 0.00 |
|            | < <input (yyyymmdd)<="" caldate!="" td=""/> <td></td> <td>&lt;<invalid dept!<="" td=""><td>JSTAT</td><td>PSTAT</td><td>0</td><td></td><td>0.00</td></invalid></td> |            | < <invalid dept!<="" td=""><td>JSTAT</td><td>PSTAT</td><td>0</td><td></td><td>0.00</td></invalid>                                         | JSTAT           | PSTAT   | 0        |       | 0.00 |
|            | < <input (yyyymmdd)<="" caldate!="" td=""/> <td></td> <td>&lt;<invalid dept!<="" td=""><td>JSTAT</td><td>PSTAT</td><td>0</td><td></td><td>0.00</td></invalid></td> |            | < <invalid dept!<="" td=""><td>JSTAT</td><td>PSTAT</td><td>0</td><td></td><td>0.00</td></invalid>                                         | JSTAT           | PSTAT   | 0        |       | 0.00 |
|            | < <input (yyyymmdd)<="" caldate!="" td=""/> <td></td> <td>&lt;<invalid dept!<="" td=""><td>JSTAT</td><td>PSTAT</td><td>0</td><td></td><td>0.00</td></invalid></td> |            | < <invalid dept!<="" td=""><td>JSTAT</td><td>PSTAT</td><td>0</td><td></td><td>0.00</td></invalid>                                         | JSTAT           | PSTAT   | 0        |       | 0.00 |
|            | < <input (yyyymmdd)<="" caldate!="" td=""/> <td></td> <td>&lt;<invalid dept!<="" td=""><td>JSTAT</td><td>PSTAT</td><td>0</td><td></td><td>0.00</td></invalid></td> |            | < <invalid dept!<="" td=""><td>JSTAT</td><td>PSTAT</td><td>0</td><td></td><td>0.00</td></invalid>                                         | JSTAT           | PSTAT   | 0        |       | 0.00 |
|            | < <input (yyyymmdd)<="" caldate!="" td=""/> <td></td> <td>&lt;<invalid dept!<="" td=""><td>JSTAT</td><td>PSTAT</td><td>0</td><td></td><td>0.00</td></invalid></td> |            | < <invalid dept!<="" td=""><td>JSTAT</td><td>PSTAT</td><td>0</td><td></td><td>0.00</td></invalid>                                         | JSTAT           | PSTAT   | 0        |       | 0.00 |
|            |                                                                                                    |            | <copy above="" and="" here="" if="" insert="" mo<="" rows="" td=""><td>ore are needed&gt;</td><td></td><td></td><td></td><td></td></copy> | ore are needed> |         |          |       |      |
|            |                                                                                                    |            | Change Existing Depts                                                                                                    |                 |         |          |       |      |
| 20141201   |                                                                                                    | 27200      | EMC Radiology - MRI (JobCode)                                                                                                    | JStat           | PSTAT   |          | 13    | 13   |
| 20141202   |                                                                                                    | 27200      | EMC Radiology - MRI (JobCode)                                                                                                    | JStat           | PSTAT   |          | 22    | 22   |
| 20141203   |                                                                                                    | 27200      | EMC Radiology - MRI (JobCode)                                                                                                    | JStat           | PSTAT   |          | 18    | 18   |
| 20141204   |                                                                                                    | 27200      | EMC Radiology - MRI (JobCode)                                                                                                    | JStat           | PSTAT   |          | 17    | 17   |
| 20141205   |                                                                                                    | 27200      | EMC Radiology - MRI (JobCode)                                                                                                    | JStat           | PSTAT   |          | 15    | 15   |
| 20141206   |                                                                                                    | 27200      | EMC Radiology - MRI (JobCode)                                                                                                    | JStat           | PSTAT   |          | 14    | 14   |
| 20141207   |                                                                                                    | 27200      | EMC Radiology - MRI (JobCode)                                                                                                    | JStat           | PSTAT   |          | 16    | 16   |

**Daily Productivity Statistics report** 

# Loading Actual Contract Labor

If the data is available: from the task pane, under *Daily Productivity Administration, select Data Input > Input Daily Productivity Contract Labor.* 

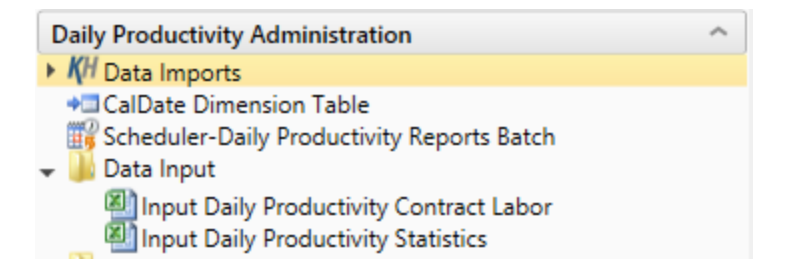

Input Daily Productivity Contract Labor report in the Productivity Manager task pane

The top section of the report is used to enter data for new departments. The bottom section will bring in existing data from the database. The first time using this report, you will need to manually add enough rows to enter all new departments. To do this, highlight an existing row, and copy the entire row, highlight how many rows you want to add, then choose

insert copied cells to add the rows. Once there is data in the database, you can select **Refresh** from the *KH Main Ribbon*. The data will be refreshed into the report and you can enter data by pay period or change existing pay period data. You can type into any yellow shaded cell. The top of the report is setup with dimension and table configuration settings. You should not have to change this unless you are trying to post to a different table (table setting will default to the current year unless changed) or if you would like to store contract labor hours using a different JobCode and PayType combination (default is J09999 and PAGC). Once entry is completed, select **Save** from the *KH Main Ribbon* to save to the database.

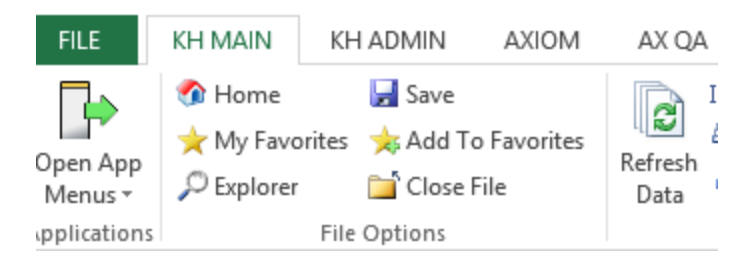

Save button in the KH Main ribbon

| Daily F        | Productivity C                                                                                                    | ontract    | Labor D                                                                                                    | ata Entry                 |           |          |       |       |             |
|----------------|----------------------------------------------------------------------------------------------------|------------|----------------------------------------------------------------------------------------------------|---------------------------|-----------|----------|-------|-------|-------------|
| EPM Healthcare |                                                                                                    |            |                                                                                                    |                           |           |          |       |       |             |
|                | Click "Save" to save values to data                                                                                                    | ibase      | No changes made                                                                                                    |                           |           |          |       |       |             |
|                | Contract Labor - JobCode                                                                                                    | J09999     |                                                                                                    |                           |           |          |       |       |             |
|                | Contract Labor - PayType                                                                                                    | PAGC       |                                                                                                    |                           |           |          |       |       |             |
|                | Columns to Update                                                                                                    | : Hours    |                                                                                                    |                           |           |          |       |       |             |
|                | Refresh from Table                                                                                                    | e Daily    |                                                                                                    |                           |           |          |       |       |             |
|                | Save to table                                                                                                    | e Daily    |                                                                                                    |                           |           |          |       |       |             |
|                |                                                                                                    |            |                                                                                                    |                           |           | Employee |       |       |             |
| CalDate        | Description                                                                                                    | Department | Description                                                                                                    | JobCode                   | PayType   | ID       | Hours | Total | Daily.Hours |
|                |                                                                                                    |            | Add New Depts                                                                                                    |                           |           |          |       |       |             |
|                | < <input (yyyymmdd)<="" caldate!="" th=""/> <th></th> <th>&lt;<invalid dept!<="" th=""><th>J09999</th><th>PAGC</th><th>0</th><th></th><th>0</th><th></th></invalid></th>  |            | < <invalid dept!<="" th=""><th>J09999</th><th>PAGC</th><th>0</th><th></th><th>0</th><th></th></invalid>                                | J09999                    | PAGC      | 0        |       | 0     |             |
|                | < <input (yyyymmdd)<="" caldate!="" th=""/> <th></th> <th>&lt;<invalid dept!<="" th=""><th>J09999</th><th>PAGC</th><th>0</th><th></th><th>0</th><th></th></invalid></th>  |            | < <invalid dept!<="" th=""><th>J09999</th><th>PAGC</th><th>0</th><th></th><th>0</th><th></th></invalid>                                | J09999                    | PAGC      | 0        |       | 0     |             |
|                | < <input (yyyymmdd)<="" caldate!="" th=""/> <th></th> <th>&lt;<invalid dept!<="" th=""><th>J09999</th><th>PAGC</th><th>0</th><th></th><th>0</th><th></th></invalid></th>  |            | < <invalid dept!<="" th=""><th>J09999</th><th>PAGC</th><th>0</th><th></th><th>0</th><th></th></invalid>                                | J09999                    | PAGC      | 0        |       | 0     |             |
|                | < <input (yyyymmdd)<="" caldate!="" th=""/> <th></th> <th>&lt;<invalid dept!<="" th=""><th>J09999</th><th>PAGC</th><th>0</th><th></th><th>0</th><th></th></invalid></th>  |            | < <invalid dept!<="" th=""><th>J09999</th><th>PAGC</th><th>0</th><th></th><th>0</th><th></th></invalid>                                | J09999                    | PAGC      | 0        |       | 0     |             |
|                | < <input (yyyymmdd)<="" caldate!="" th=""/> <th></th> <th>&lt;<invalid dept!<="" th=""><th>J09999</th><th>PAGC</th><th>0</th><th></th><th>0</th><th></th></invalid></th>  |            | < <invalid dept!<="" th=""><th>J09999</th><th>PAGC</th><th>0</th><th></th><th>0</th><th></th></invalid>                                | J09999                    | PAGC      | 0        |       | 0     |             |
|                | < <input (yyyymmdd)<="" caldate!="" th=""/> <th>l</th> <th>&lt;<invalid dept!<="" th=""><th>J09999</th><th>PAGC</th><th>0</th><th></th><th>0</th><th></th></invalid></th> | l          | < <invalid dept!<="" th=""><th>J09999</th><th>PAGC</th><th>0</th><th></th><th>0</th><th></th></invalid>                                | J09999                    | PAGC      | 0        |       | 0     |             |
|                |                                                                                                    |            | <copy above="" an<="" rows="" th=""><th>d insert here if more are</th><th>e needed&gt;</th><th></th><th></th><th></th><th></th></copy> | d insert here if more are | e needed> |          |       |       |             |
|                |                                                                                                    |            | <b>Change Existing De</b>                                                                                                    | pts                       |           |          |       |       |             |
|                |                                                                                                    |            |                                                                                                    |                           |           |          |       |       |             |
|                |                                                                                                    |            | Tetel                                                                                                    |                           |           |          | 0.00  |       |             |

**Daily Productivity Contract Labor report** 

# Loading Actual Payroll data to the Daily Table

From the task pane under the *Daily Productivity Administration > Data Imports > Daily Productivity*, select **Load Daily Hours** import.

| Daily Productivity Administration                  |
|----------------------------------------------------|
| ✓ KH Data Imports                                  |
| 👻 🌽 Daily Productivity                             |
| 📶 Load Daily Hours                                 |
| 🚺 Load Daily Productivity Volumes (using file)     |
| 📶 Load Daily Productivity Volumes (using RevUsage) |
| ◆□ CalDate Dimension Table                         |
| 🐺 Scheduler-Daily Productivity Reports Batch       |
| 🕨 🥼 Data Input                                     |
| Report Batches                                     |
| Report Packages                                    |

Load Daily Hours in the Productivity Management task pane

The import has been setup for you during your implementation. Select the *Execute* tab, then select the **Execute** button.

| <b>Қ</b> Н                                                                                                    | Import Wizard | ? ×       |
|----------------------------------------------------------------------------------------------------|---------------|-----------|
| Name Load Daily Hours                                                                                               |               |           |
| Source Variables Mapping Transforms Execute                                                                         |               |           |
| Execute Options Description  Allow pauses  Preview only  Ignore lookup and key errors  Aggregate rows on final save |               |           |
| Execute Stop Status: not started Execution log:                                                                     |               |           |
|                                                                                                    |               |           |
|                                                                                                    |               |           |
| Save As                                                                                                    | Apply         | OK Cancel |

Import Wizard dialog box

### **Error Checking and Validation**

As you complete the import settings, the Import Wizard performs error checking for missing required settings and invalid settings. If the destination table has linked columns (columns that are assigned to a lookup column), data is automatically validated against the lookup column before importing.

If an error is detected, an error message displays in the bottom of the dialog.

## Import Error Message

You can click the link to be taken to the tab that contains the error. Only one error is displayed at a time; once you resolve the current error message, a new message may appear. Add the missing dimension elements, then re-run the import.

# Loading Actual Statistic Data to Daily Tables

From the task pane under the *Daily Productivity Administration > Data Imports > Daily Productivity*, select **Load Daily Productivity Volumes (using file)** import.

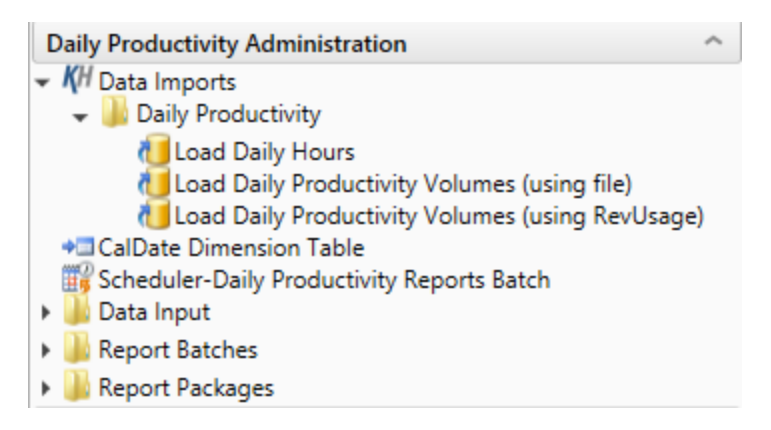

Load Daily Productivity Volumes (using file) in the Productivity Management task pane

The import has been setup for you during your implementation. Select the *Execute* tab, then select the **Execute** button.

| KH Import Wizard                                                                   | ? 🗙             |
|------------------------------------------------------------------------------------|-----------------|
| Name Load Daily Productivity Volumes (using file)                                  |                 |
| Source Variables Mapping Transforms Execute                                        |                 |
| Execute Options Description Allow pauses Preview only Ignore lookup and key errors |                 |
| Execute     Stop     Status: not started                                           |                 |
|                                                                                    |                 |
| Save As                                                                            | Apply OK Cancel |

### **Error Checking and Validation**

As you complete the import settings, the Import Wizard performs error checking for missing required settings and invalid settings. If the destination table has linked columns (columns that are assigned to a lookup column), data is automatically validated against the lookup column before importing.

If an error is detected, an error message displays in the bottom of the dialog.

### Import Error Message

You can click the link to be taken to the tab that contains the error. Only one error is displayed at a time; once you resolve the current error message, a new message may appear. Add the missing dimension elements, then re-run the import.

# Loading Actual Statistic data (From RevUsage Data) to Daily Tables

From the task pane under the *Daily Productivity Administration > Data Imports > Daily Productivity*, select Load Daily Productivity Volumes (using RevUsage) import.

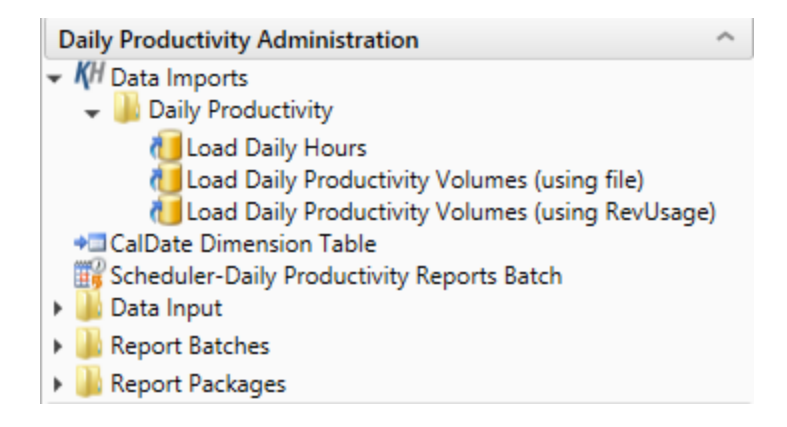

Load Daily Productivity Volumes (using RevUsage) in the Productivity Management task pane

The import has been setup for you during your implementation. Select the Execute tab, then select the **Execute** button.

| KH Import Wizard                                      | ? ×             |
|-------------------------------------------------------|-----------------|
| Name Load Daily Productivity Volumes (using RevUsage) |                 |
| Source Variables Mapping Transforms Execute           |                 |
| Execute Options Description                           |                 |
| Allow pauses                                          |                 |
| Ignore lookup and key errors                          |                 |
| Aggregate rows on final save                          |                 |
| Execute Stop Status: not started                      |                 |
| Execution log:                                        |                 |
|                                                       |                 |
|                                                       |                 |
|                                                       |                 |
|                                                       |                 |
|                                                       |                 |
|                                                       |                 |
|                                                       |                 |
|                                                       |                 |
|                                                       |                 |
|                                                       |                 |
| Save As                                               | Apply OK Cancel |

#### Import Wizard dialog box

### **Error Checking and Validation**

As you complete the import settings, the Import Wizard performs error checking for missing required settings and invalid settings. If the destination table has linked columns (columns that are assigned to a lookup column), data is automatically validated against the lookup column before importing.

If an error is detected, an error message displays in the bottom of the dialog.

### **Import Error Message**

You can click the link to be taken to the tab that contains the error. Only one error is displayed at a time; once you resolve the current error message, a new message may appear. Add the missing dimension elements, then re-run the import.

## **Available Reports-For Managers/Directors**

All reports can be accessed from the task pane under the *Daily Productivity Reports* section select the *Department* folder. Descriptions of each report listed below. Before running reports, there is a **Daily Productivity Settings** table under the *System Settings* > *Daily Productivity Settings*. This table is used to set the daily hours per day by department. This allows you to make different selections by day or weekdays vs weekend days. Once the table is opened, make any additions or changes, then select **Save** from the *KH Main* menu.

| Daily Productivity Reports                                                                                                    | ^ |
|----------------------------------------------------------------------------------------------------|---|
| <ul> <li>Department</li> <li>CoverDailyProd_Manager</li> <li>Daily Hours by JobClass</li> <li>Daily Hours by Jobcode</li> <li>Daily Productivity Trend Report</li> <li>Executive</li> <li>CoverDailyProd_Exec</li> <li>Daily Productivity 30 Days</li> </ul> |   |
| Daily Productivity Performance                                                                                                    | ~ |
| <ul> <li>KH Data Imports</li> <li>Daily Productivity</li> <li>CalDate Dimension Table</li> <li>Scheduler-Daily Productivity Reports Batch</li> <li>Data Input</li> <li>Report Batches</li> <li>Report Packages</li> </ul>                                    |   |
| System Settings                                                                                                    | ^ |
| Productivity Benchmarks<br>Daily Productivity Settings<br>Productivity VCC Settings<br>Jobcode Dimension<br>Dept Dimension<br>Paytype Dimension                                                                                                    |   |

#### Daily Productivity Settings in the Productivity Management task pane

| Daily Productiv | ity Average Hours Per Day                | _      |        | Enter the daily pro | ductivity standard. |          |        |          |        |
|-----------------|------------------------------------------|--------|--------|---------------------|---------------------|----------|--------|----------|--------|
| DEPT            | Department Name                          | Total  | Monday | Tuesday             | Wednesday           | Thursday | Friday | Saturday | Sunday |
|                 | Default Hours                            | 8.000  | 8.000  | 8.000               | 8.000               | 8.000    | 8.000  | 0.000    | 0.000  |
| 19              | 100 EHS Accounting Operations (Employee) | 12.621 | 12.621 | 12.621              | 12.621              | 12.621   | 12.621 | 12.621   | 12.621 |
| 26              | 140 EMC Emergency Room (CDM)             | 6.991  | 6.991  | 6.991               | 6.991               | 6.991    | 6.991  | 6.991    | 6.991  |
| 26              | 310 EMC 3 East                           | 9.941  | 9.941  | 9.941               | 9.941               | 9.941    | 9.941  | 9.941    | 9.941  |
| 27              | 200 EMC Radiology - MRI (JobCode)        | 9.752  | 9.752  | 9.752               | 9.752               | 9.752    | 9.752  | 9.752    | 9.752  |

#### **Daily Productivity table**

The Daily Productivity reports also can use an outside Benchmark stored in the **Productivity Benchmark** table found under the *System Settings > Productivity Benchmarks* from the Task Pane. Once the table is opened, make any additions or changes, then select **Save** from the *KH Main* menu.

| Bench | mark Factors                     |                          |                        |                      |                      |                           |
|-------|----------------------------------|--------------------------|------------------------|----------------------|----------------------|---------------------------|
| Dept  | Department Name                  | Worked Hours<br>per Unit | Paid Hours<br>per Unit | Salaries<br>per Unit | Supplies<br>per Unit | Total Expense<br>per Unit |
| 17840 | EHS Sports Medicine              | 37.14                    | 40.86                  | 0.00                 | 0.00                 | 0.00                      |
| 17880 | EPG Phys Clinic-North            | 5.71                     | 6.29                   | 0.00                 | 0.00                 | 0.00                      |
| 17881 | EPG Phys Clinic-Occ HIth East    | 5.71                     | 6.29                   | 0.00                 | 0.00                 | 0.00                      |
| 17883 | EPG Phys Clinic-Occ HIth Midtown | 17.30                    | 19.03                  | 0.00                 | 0.00                 | 0.00                      |

#### Productivity Benchmark table

### CoverDailyProd\_Manager

**Description:** Cover page for distributed packages for Managers/Directors displaying the reports in the package.

### Notes:

- Can be customized for your organization
- · Generated Daily by department

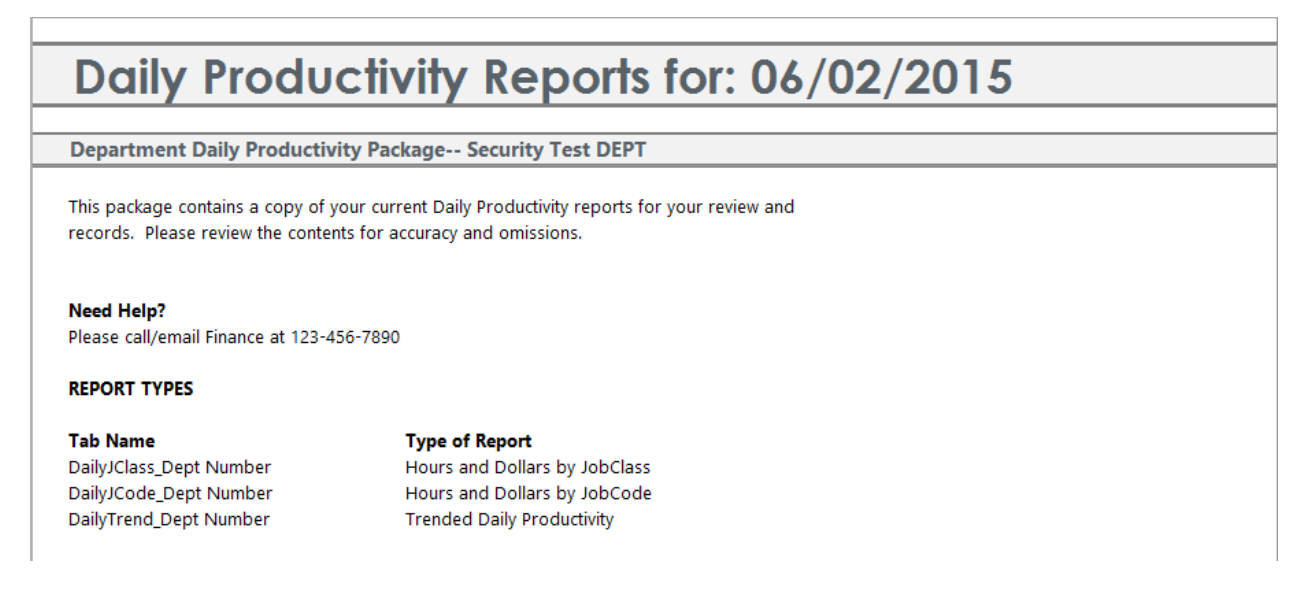

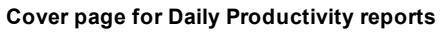

## **Daily Hours By JobClass**

**Description:** Report for distribution to department managers daily for review of daily productivity trends by JobClass by day for the past 14 days.

### Notes:

- Tracking of volume and hours per unit on a daily basis by JobClass.
- Based upon a 14 day rolling cycle
- Highlights are 5% above (Red) or 5% below (Green) Average for 14 day period.

| <b>Daily Productivity Hours</b>                                                                   | by JobC | lass   |        |        |        |        |        |        |        |        |
|---------------------------------------------------------------------------------------------------|---------|--------|--------|--------|--------|--------|--------|--------|--------|--------|
| EPM Healthcare<br>For the 14 Day Period Ending: 12/14/14<br>27200 - EMC Radiology - MRI (JobCode) |         |        |        |        |        |        |        |        |        |        |
|                                                                                                   | Monday  | ,      | Tuesda | ay     | Wednes | day    | Thurso | lay    | Frida  | y      |
|                                                                                                   | 1-Dec   | 8-Dec  | 2-Dec  | 9-Dec  | 3-Dec  | 10-Dec | 4-Dec  | 11-Dec | 5-Dec  | 12-Dec |
| JobClass                                                                                          | 2014    | 2014   | 2014   | 2014   | 2014   | 2014   | 2014   | 2014   | 2014   | 2014   |
| Workload Statistic: Procedures                                                                    | 13      | 20     | 22     | 15     | 18     | 19     | 17     | 18     | 15     | 17     |
| Productive Hours per Unit                                                                         | 10.596  | 6.888  | 6.888  |        |        |        |        | 6.764  | 9.450  | 8.559  |
| Total Hours per Unit                                                                              | 14.577  | 9.475  | 9.475  | 12.733 | 10.317 | 9.974  | 10.735 | 9.639  | 13.000 | 11.603 |
| Productive Hours                                                                                  |         |        |        |        |        |        |        |        |        |        |
| Assistant                                                                                         | 51.25   | 51.25  | 56.38  | 51.25  | 50.23  | 54.25  | 39.25  | 51.25  | 51.25  | 54.00  |
| Technical                                                                                         | 86.50   | 86.50  | 95.15  | 91.50  | 84.77  | 83.50  | 91.50  | 70.50  | 90.50  | 91.50  |
| Total - Productive Hours                                                                          | 137.75  | 137.75 | 151.53 | 142.75 | 135.00 | 137.75 | 130.75 | 121.75 | 141.75 | 145.50 |
| Non-Productive Hours                                                                              |         |        |        |        |        |        |        |        |        |        |
| Assistant                                                                                         | 13.50   | 13.50  | 14.85  | 10.00  | 13.23  | 13.50  | 13.50  | 13.50  | 15.00  | 13.50  |
| Technical                                                                                         | 38.25   | 38.25  | 42.08  | 38.25  | 37.49  | 38.25  | 38.25  | 38.25  | 38.25  | 38.25  |
| Total - Non-Productive Hours                                                                      | 51.75   | 51.75  | 56.93  | 48.25  | 50.72  | 51.75  | 51.75  | 51.75  | 53.25  | 51.75  |
| Total Hours                                                                                       | 189.50  | 189.50 | 208.45 | 191.00 | 185.71 | 189.50 | 182.50 | 173.50 | 195.00 | 197.25 |

Daily Productivity Hours by JobClass report

### Daily Hours By JobCode

**Description:** Report for distribution to department managers daily for review of daily productivity trends by JobCode by day for the past 14 days.

Notes:

- Tracking of volume and hours per unit on a daily basis by JobCode.
- Based upon a 14 day rolling cycle
- Highlights are 5% above (Red) or 5% below (Green) Average for 14 day period.

| Daily Pro                                                          | ductivity Hours                     | by JobCod | e      |        |        |        |        |        |        |        |        |
|--------------------------------------------------------------------|-------------------------------------|-----------|--------|--------|--------|--------|--------|--------|--------|--------|--------|
| EPM Healthcare<br>For the 14 Day Period I<br>27200 - EMC Radiology | Ending: 12/14/14<br>- MRI (JobCode) |           |        |        |        |        |        |        |        |        |        |
|                                                                    |                                     | Monda     | iy 🗌   | Tuesd  | ay     | Wednes | day    | Thurse | day    | Frida  | y      |
|                                                                    |                                     | 1-Dec     | 8-Dec  | 2-Dec  | 9-Dec  | 3-Dec  | 10-Dec | 4-Dec  | 11-Dec | 5-Dec  | 12-Dec |
| JobCode                                                            |                                     | 2014      | 2014   | 2014   | 2014   | 2014   | 2014   | 2014   | 2014   | 2014   | 2014   |
| Workload Statistic: Pro                                            | ocedures                            | 13        | 20     | 22     | 15     | 18     | 19     | 17     | 18     | 15     | 17     |
| Productive Hours per U                                             | Init                                | 10.596    | 6.888  | 6.888  |        |        |        |        |        | 9.450  | 8.559  |
| Total Hours per Unit                                               |                                     | 14.577    | 9.475  | 9.475  | 12.733 | 10.317 | 9.974  | 10.735 | 9.639  | 13.000 | 11.603 |
| Productive Hours                                                   |                                     |           |        |        |        |        |        |        |        |        |        |
| J00200                                                             | Technologist Assistant              | 51.25     | 51.25  | 56.38  | 51.25  | 50.23  | 54.25  | 39.25  | 51.25  | 51.25  | 54.00  |
| J00287                                                             | Team Leader                         | 43.00     | 43.00  | 47.30  | 43.00  | 42.14  | 40.00  | 48.00  | 27.00  | 47.00  | 48.00  |
| J00646                                                             | Radiology Technician                | 43.50     | 43.50  | 47.85  | 48.50  | 42.63  | 43.50  | 43.50  | 43.50  | 43.50  | 43.50  |
| Total - Productive Hou                                             | rs                                  | 137.75    | 137.75 | 151.53 | 142.75 | 135.00 | 137.75 | 130.75 | 121.75 | 141.75 | 145.50 |
| Non-Productive Hours                                               |                                     |           |        |        |        |        |        |        |        |        |        |
| J00200                                                             | Technologist Assistant              | 13.50     | 13.50  | 14.85  | 10.00  | 13.23  | 13.50  | 13.50  | 13.50  | 15.00  | 13.50  |
| J00287                                                             | Team Leader                         | 21.00     | 21.00  | 23.10  | 21.00  | 20.58  | 21.00  | 21.00  | 21.00  | 21.00  | 21.00  |
| J00646                                                             | Radiology Technician                | 17.25     | 17.25  | 18.98  | 17.25  | 16.91  | 17.25  | 17.25  | 17.25  | 17.25  | 17.25  |
| Total - Non-Productive                                             | Hours                               | 51.75     | 51.75  | 56.93  | 48.25  | 50.72  | 51.75  | 51.75  | 51.75  | 53.25  | 51.75  |
| Total Hours                                                        |                                     | 189.50    | 189.50 | 208.45 | 191.00 | 185.71 | 189.50 | 182.50 | 173.50 | 195.00 | 197.25 |

Daily Productivity Hours by JobCode report

### **Daily Productivity Trend Report**

**Description:** Report for distribution to department managers daily for review of daily productivity trends for the past 14 days.

Notes:

Part 1

- Tracking of volume and hours per unit on a daily basis.
- Based upon a 14 day rolling cycle
- Reports are intended to allow comparison of same day of week within 14 day cycle

Part 2

- Comparison of volume and hours per unit on dual axis graph.
- Last graph point is 14 day cycle.
- Other graph points are actual daily values from Payroll27 Tables.

Part 3

- Comparison of actual vs target data on a daily basis.
- Source of target is Current Budget Hours in Payroll27 tables for the next pay period.
- Threshold Limits is set as a Refresh Variable in the report to control "Outside Limits" results.

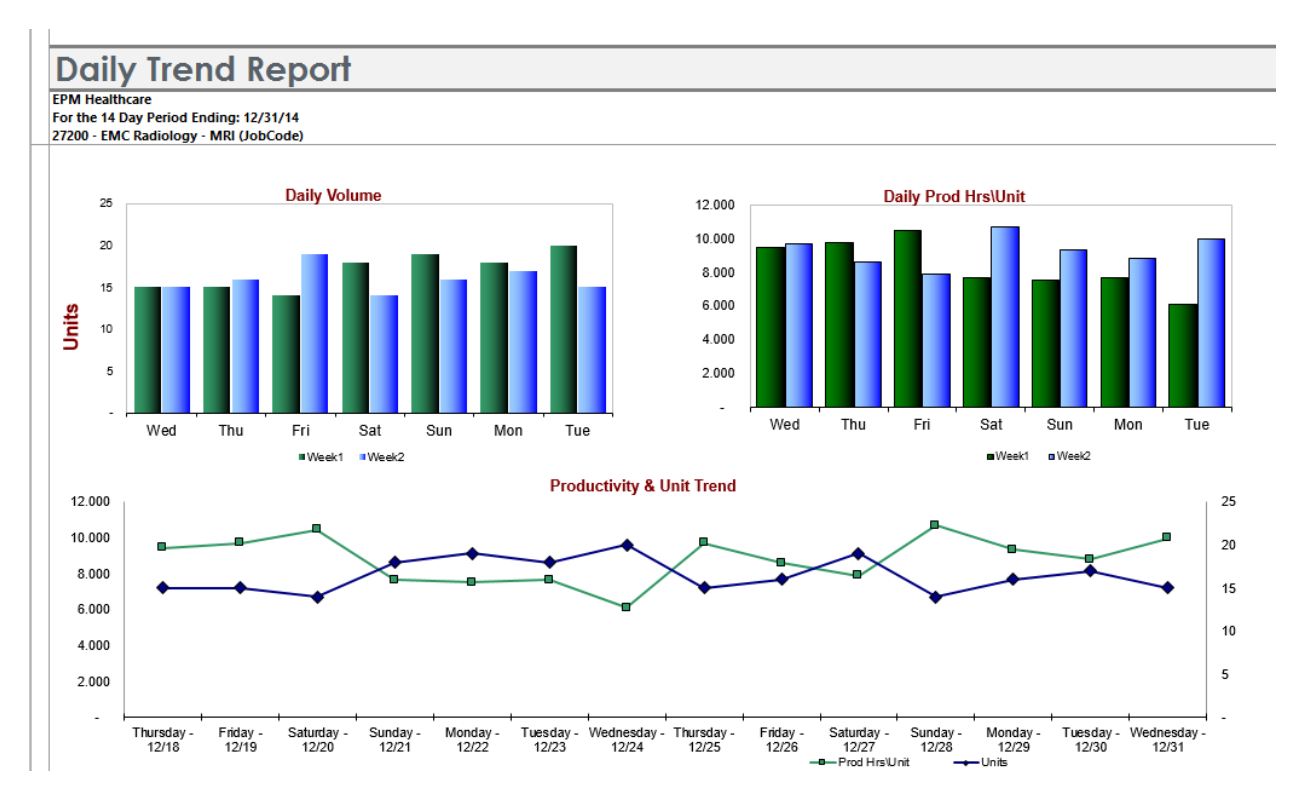

#### **Daily Productivity Trend report**

| 27200 - EMC Radiology - MRI | (JobCode)  |             |            |            | Abov                      | e Threshold %> | 98%   | Bel    | ow Threshold %> | 93%     |
|-----------------------------|------------|-------------|------------|------------|---------------------------|----------------|-------|--------|-----------------|---------|
|                             |            | Actual Data |            | Targe      | rget Data Variance Analys |                |       |        | Summa           | у       |
|                             | Workload   | Productive  | Prod Hrs / | Productive | Prod Hrs /                | Prod Hrs /     |       |        | Productivity    | Outside |
| Period                      | Procedures | Hours       | Unit       | Hours      | Unit                      | Unit           | Hours | FTEs   | Index           | Limits? |
| Thursday - 12/18            | 15         | 142         | 9.450      | 146        | 9.752                     | 0.302          | 5     | 0.79   | 103.2%          | Above   |
| Friday - 12/19              | 15         | 146         | 9.717      | 146        | 9.752                     | 0.035          | 1     | 0.09   | 100.4%          | Above   |
| Saturday - 12/20            | 14         | 146         | 10.446     | 137        | 9.752                     | (0.695)        | (10)  | (1.70) | 93.3%           | Warning |
| Sunday - 12/21              | 18         | 138         | 7.653      | 176        | 9.752                     | 2.099          | 38    | 6.61   | 127.4%          | Above   |
| Monday - 12/22              | 19         | 143         | 7.513      | 185        | 9.752                     | 2.239          | 43    | 7.44   | 129.8%          | Above   |
| Tuesday - 12/23             | 18         | 138         | 7.653      | 176        | 9.752                     | 2.099          | 38    | 6.61   | 127.4%          | Above   |
| Wednesday - 12/24           | 20         | 122         | 6.088      | 195        | 9.752                     | 3.664          | 73    | 12.82  | 160.2%          | Above   |
| Thursday - 12/25            | 15         | 146         | 9.700      | 146        | 9.752                     | 0.052          | 1     | 0.14   | 100.5%          | Above   |
| Friday - 12/26              | 16         | 138         | 8.609      | 156        | 9.752                     | 1.142          | 18    | 3.20   | 113.3%          | Above   |
| Saturday - 12/27            | 19         | 150         | 7.868      | 185        | 9.752                     | 1.883          | 36    | 6.26   | 123.9%          | Above   |
| Sunday - 12/28              | 14         | 150         | 10.679     | 137        | 9.752                     | (0.927)        | (13)  | (2.27) | 91.3%           | Below   |
| Monday - 12/29              | 16         | 150         | 9.344      | 156        | 9.752                     | 0.408          | 7     | 1.14   | 104.4%          | Above   |
| Tuesday - 12/30             | 17         | 150         | 8.794      | 166        | 9.752                     | 0.958          | 16    | 2.85   | 110.9%          | Above   |
| Wednesday - 12/31           | 15         | 150         | 9.967      | 146        | 9.752                     | (0.215)        | (3)   | (0.56) | 97.8%           | Warning |
| Total                       | 231        | 2,005       | 8.677      | 2,253      | 9.752                     | 1.074          | 248   | 43.43  | 112.4%          | Above   |
| Target-PayPeriod 14         | 19,547     |             | 9.752      |            |                           |                |       |        |                 |         |
| Daily Average               | 17         | 143         | 8.677      | 161        | 9.752                     | 1.074          | 18    | 3.10   | 112.4%          | Above   |
| Target Average              | 1,396      |             | 9.752      |            |                           |                |       |        |                 |         |

**Daily Productivity Trend report** 

# **Available Reports-For Vice Presidents**

All reports can be accessed from the task pane under the *Daily Productivity Reports Executive* folder. Descriptions of each report listed below.

| Daily Productivity Reports     | ^ |
|--------------------------------|---|
| Department                     |   |
| 🖵 퉬 Executive                  |   |
| CoverDailyProd_Exec            |   |
| Daily Productivity 30 Days     |   |
| Daily Productivity Performance |   |

Executive Daily Productivity Reports in the Productivity Management task pane

## CoverDaily Prod\_Exec

**Description:** Cover page for distributed packages for Vice Presidents displaying the reports in the package.

Notes:

- Can be customized for your organization
- · Generated daily by Vice President

| Daily Productivity Reports for: 06/02/2015                                                                                                    |                                                                                                  |  |  |  |  |  |  |
|----------------------------------------------------------------------------------------------------|--------------------------------------------------------------------------------------------------|--|--|--|--|--|--|
| Executive Daily Produ                                                                                                    | tivity Report Package                                                                            |  |  |  |  |  |  |
| This package contains a correction of the contains a correction of the contains and the contains a contain the contains a contain the contains a contain the contains a contain the contains a contain the contains a contains a contai | by of your current productivity reports for your review and contents for accuracy and omissions. |  |  |  |  |  |  |
| Need Help?                                                                                                    |                                                                                                  |  |  |  |  |  |  |
| Please call/email Finance a                                                                                                    | 123-456-7890                                                                                     |  |  |  |  |  |  |
| REPORT TYPES                                                                                                    |                                                                                                  |  |  |  |  |  |  |
| Tab Name                                                                                                    | Type of Report                                                                                   |  |  |  |  |  |  |
| Dly_Prod_30                                                                                                    | 30/31 day Productivity by Department                                                             |  |  |  |  |  |  |
|                                                                                                    | Due du studio de la Due estas esta                                                               |  |  |  |  |  |  |

### **Daily Productivity 30 Days**

**Description:** Displays actual paid hours per unit of service by department trended for 30 days

Notes:

- · Generated daily by Vice President
- · Focus on paid hours per unit by department

| Daily Productivity by D             | epartm    | nent      |           |           |           |           |           |           |            |            |            |
|-------------------------------------|-----------|-----------|-----------|-----------|-----------|-----------|-----------|-----------|------------|------------|------------|
| EPM Healthcare                      |           |           |           |           |           |           |           |           |            |            |            |
| For the 30 days ending: 12/31/2014  |           |           |           |           |           |           |           |           |            |            |            |
|                                     |           |           |           |           |           |           |           |           |            |            |            |
| Paid Hours Per Unit of Service      | 12/2/2014 | 12/3/2014 | 12/4/2014 | 12/5/2014 | 12/6/2014 | 12/7/2014 | 12/8/2014 | 12/9/2014 | 12/10/2014 | 12/11/2014 | 12/12/2014 |
|                                     |           |           |           |           |           |           |           |           |            |            |            |
| 26140 EMC Emergency Room (CDM)      | 0.00      | 0.00      | 0.00      | 0.00      | 0.00      | 0.00      | 0.00      | 0.00      | 0.00       | 0.00       | 0.00       |
| 27200 EMC Radiology - MRI (JobCode) | 6.89      | 7 50      | 7.69      | 9.45      | 10.41     | 9.14      | 6.89      | 9.52      | 7.25       | 6.76       | 8.56       |

#### Daily Productivity by Department, 30 days

### **Daily Productivity Performance**

**Description:** Displays daily productivity by department for a chosen day.

#### Notes:

• Productivity performance by department by day

| Dail<br>EPM Health | y Productivity Perf<br>hare<br>For the period ending: | ormance<br>12/31/2014 |          |             |            |            |            | Belo<br>Abo | w><br>ve> | 93%<br>98%   |       |
|--------------------|-------------------------------------------------------|-----------------------|----------|-------------|------------|------------|------------|-------------|-----------|--------------|-------|
|                    |                                                       |                       |          | Actual Data |            | Target Da  | ta         | Variance    |           | Summary      |       |
|                    |                                                       | Workload              | Workload | Productive  | Prod Hrs / | Productive | Prod Hrs / |             |           | Productivity | Alert |
| Dept               | Department                                            | Statistic             | Volume   | Hours       | Statistic  | Hours      | Statistic  | Hours       | FTEs      | Index        | Flag  |
|                    | Favorable Totals                                      |                       |          | 0           |            | 0          |            | 0           | 0.00      | 0.0%         |       |
|                    | UnFavorable Totals                                    |                       |          | 6,848       |            | 316        |            | (6,532)     | (81.65)   | 4.6%         |       |
|                    |                                                       |                       |          |             |            |            |            |             |           |              |       |
|                    | 26140 EMC Emergency Room (CDM)                        | Visits                | -        | 1,283       | -          | -          | 3.17       | (1,283)     | (16.04)   | -100.00%     | •     |
|                    | 26310 EMC 3 East                                      | Days                  |          | 2,818       | -          |            | 11.91      | (2,818)     | (35.23)   | -100.00%     | •     |
|                    | 27200 EMC Radiology - MRI (JobCode)                   | Procedures            | 231      | 2,747       | 11.89      | 316        | 1.37       | (2,431)     | (30.38)   | 11.51%       | •     |
|                    | Total                                                 |                       |          | 6,848       |            | 316        |            | (6,532)     | (81.65)   | 4.6%         |       |

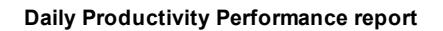

# **Processing File Collect Packages-Daily Productivity**

To process Daily file collect packages, you can run the **Daily Productivity Reports Batch**.

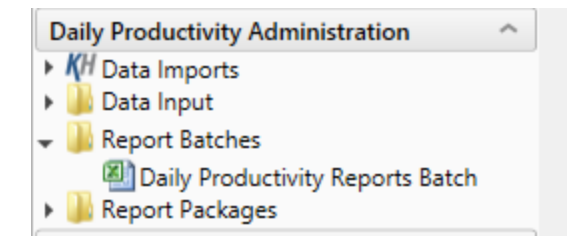

Daily Productivity Reports Batch in the Productivity Management task pane

You can make specific configuration settings in the batch to match your desired report distribution package. If you want to run all reports, the batch is setup as a default to do that. The **Enabled** column is where you can turn on or off specific reports, or you can delete the row of that report if you want to permanently remove the report.

| BATCH CONTROL SHEET                                                                                                    |         |                   |                         |  |  |  |
|----------------------------------------------------------------------------------------------------|---------|-------------------|-------------------------|--|--|--|
| File Path                                                                                                    | Enabled | Process Multipass | Multipass Source Column |  |  |  |
| \Axiom\Reports Library\Productivity Reporting\Daily Productivity\Department\CoverDailyProd_Manager.xlsx                                                                                                    | On      | On                | Dept.ProdMap            |  |  |  |
| \Axiom\Reports Library\Productivity Reporting\Daily Productivity\Department\Daily Hours by JobClass.xlsx                                                                                                    | On      | On                | Dept.ProdMap            |  |  |  |
| \Axiom\Reports Library\Productivity Reporting\Daily Productivity\Department\Daily Hours by Jobcode.xlsx                                                                                                    | On      | On                | Dept.ProdMap            |  |  |  |
| \Axiom\Reports Library\Productivity Reporting\Daily Productivity\Department\Daily Productivity Trend Report.xl                                                                                                    | sx On   | On                | Dept.ProdMap            |  |  |  |
| \Axiom\Reports Library\Productivity Reporting\Daily Productivity\Executive\CoverDailyProd_Exec.xlsx                                                                                                    | On      | On                | Dept.VP                 |  |  |  |
| \Axiom\Reports Library\Productivity Reporting\Daily Productivity\Executive\Daily Productivity 30 Days.xlsx                                                                                                    | On      | On                | Dept.VP                 |  |  |  |
| $\label{eq:label} $$ Axiom\eqref{eq:label} Productivity\eqref{eq:label} Productivity\eqref{eq:label} P$ | On      | On                | Dept.VP                 |  |  |  |

Batch Control sheet

You can schedule the batch to run using the **Scheduler** from the task pane. To run on demand, select the File Processing task, then select Run Once from the top ribbon. The completed reports will be stored in the *Report Distribution > Source Files* folder.

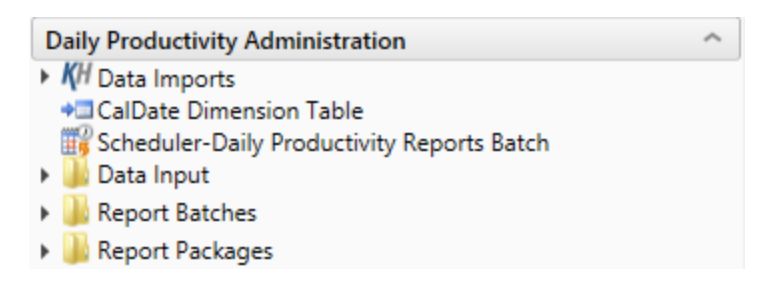

#### Scheduler in the Productivity Management task pane

| ĶН                                                                                                    | Axiom Scheduler - Daily Productivity Reports Batch                                                                                                    | ? ×                                |
|----------------------------------------------------------------------------------------------------|----------------------------------------------------------------------------------------------------|------------------------------------|
| Job Service                                                                                                    |                                                                                                    |                                    |
| New Open Save Close                                                                                                    | Run<br>Once Add Move Up Move Remove Clear<br>Up Down Selected All<br>Tasks                                                                                                    |                                    |
| Daily Productivity Reports Bat                                                                                            | ch                                                                                                    |                                    |
| General<br>Job Variables<br>Scheduling Rules<br>Event Handlers<br>Notification<br>Tasks<br>File Processing<br>Job Results | <ul> <li>Job Control</li> <li>Task Details</li> <li>File to Process: Daily Productivity Reports Batch.xlsx Browse</li> <li>Enable Iterations while processing</li> <li>File Processing Settings</li> <li>Processing Type: Batch</li> <li>Sheets to Process: Batch</li> <li>Batch Variables:</li> <li>This document does not specify any Batch Variables</li> </ul> | Override     Override     Override |

#### Scheduler

Select the collect package you wish to process, either the **Manager** or **VP Package**. There is a default package setup for each.

| Daily Productivity Administration                                       | ^ |
|-------------------------------------------------------------------------|---|
| KH Data Imports                                                         |   |
| CalDate Dimension Table                                                 |   |
| 📆 Scheduler-Daily Productivity Reports Batch                            |   |
| 🕨 퉬 Data Input                                                          |   |
| Report Batches                                                          |   |
| 🗢 퉬 Report Packages                                                     |   |
| Daily Executive Productivity Package Daily Manager Productivity Package |   |

The **BuildSetup sheet** lists the reports to be included in the package, the "table code" (dimension) for which reports will be processed and the "grouping column" that the report will reference to determine how reports will be collected and distributed (e.g., "VP" to group reports into packages for each vice president).

| Number of Reports to Collect (max 15) | 4               |              |                                  |
|---------------------------------------|-----------------|--------------|----------------------------------|
|                                       | Prefix          | Suffix       | 1                                |
| ileName Builder                       | CoverDailyProd_ |              |                                  |
|                                       | DailyJClass_    |              |                                  |
|                                       | DailyJCode_     |              |                                  |
|                                       | Daily Trend_    |              |                                  |
|                                       |                 |              |                                  |
|                                       |                 |              |                                  |
|                                       |                 |              |                                  |
|                                       |                 |              |                                  |
|                                       |                 |              |                                  |
|                                       |                 |              |                                  |
|                                       |                 |              |                                  |
|                                       |                 |              |                                  |
|                                       |                 |              |                                  |
|                                       |                 |              |                                  |
|                                       |                 |              | 1                                |
|                                       |                 |              |                                  |
|                                       |                 |              |                                  |
|                                       |                 |              |                                  |
|                                       |                 |              |                                  |
| Dimension Grouping Column>>           | DEPT            | DEPT.DEPT    | (Ex. if using KHABgtCode or RptM |
| Sum By>>                              | ProdMap         | DEPT.ProdMap | (Ex. Manager, Director, etc)     |

The FileCollect sheet has a column for each package to be generated.

| 123 | ۸ C                             | K                                                     | L                                                  | М                                                    |
|-----|---------------------------------|-------------------------------------------------------|----------------------------------------------------|------------------------------------------------------|
|     | FILE COLLECT CONFIGURATION      | 10000                                                 | 15000                                              | ) 15300                                              |
|     | 2                               |                                                       |                                                    |                                                      |
|     | 3 d3:d4                         | .xlsx                                                 | .xlsx                                              | .xlsx                                                |
|     | 4                               | .xlsm                                                 | .xlsm                                              | .xlsm                                                |
|     | 5                               | .xls                                                  | .xls                                               | .xls                                                 |
|     | 6                               | pdf                                                   | .pdf                                               | .pdf                                                 |
|     | 8 Package name (Optional)       |                                                       |                                                    |                                                      |
|     | 9 Active                        | On                                                    | On                                                 | On                                                   |
|     | Director                        | Tom Gilbert                                           | Charlie Credit                                     | Charlie Credit                                       |
| +   | Auto-generate file list         | Off                                                   | Off                                                | Off                                                  |
|     | 10 Continue On Error            | On                                                    | On                                                 | On                                                   |
|     | Include common files in package | Off                                                   | Off                                                | Off                                                  |
|     | 12                              |                                                       |                                                    |                                                      |
|     | 13                              | File List                                             | File List                                          | File List                                            |
|     | 14                              |                                                       |                                                    |                                                      |
|     | 45                              | \Axiom\Reports Library\Productivity Utilities\Daily\F | Axiom\Reports Library\Productivity Utilities\Daily | Axiom\Reports Library\Productivity Utilities\Daily\R |
|     | 46                              | CoverDailyProd_10000.xlsx                             | CoverDailyProd_15000.xlsx                          | CoverDailyProd_15300.xlsx                            |
|     | 17                              | DailyJClass_10000.xlsx                                | DailyJClass_15000.xlsx                             | DailyJClass_15300.xlsx                               |
|     | 18                              | DailyJCode_10000.xlsx                                 | DailyJCode_15000.xlsx                              | DailyJCode_15300.xlsx                                |
|     | 19                              | DailyTrend_10000.xlsx                                 | DailyTrend_15000.xlsx                              | DailyTrend_15300.xlsx                                |

#### FileCollect sheet

Each package consists of the following:

- An optional name, such as "Daily Manager Report Package."
- A list of source files to be collected into the output file. This list can be "hardcoded" by manually typing in file names, or you can automatically generate the list by using the **BuildSetup** tab.
- The name and file type of the output file.
- The target folder path, if the output file is to be saved. The file can be saved to a shared network drive or to a folder within the Kaufman Hall EPM Reports Library.
- Email information, if the output file is to be emailed. Use the plus sign on the left to expand the configuration sections. On Row 19 is where you can set the Email function to be on/off.

| Ľ | 123   |    | c                                     | K                                                       | L                                                     | M                                                     |
|---|-------|----|---------------------------------------|---------------------------------------------------------|-------------------------------------------------------|-------------------------------------------------------|
|   |       | 1  | FILE COLLECT CONFIGURATION            | 10000                                                   | 15000                                                 | 15300                                                 |
| Г |       | 2  |                                       |                                                         |                                                       |                                                       |
|   |       | 3  | d3:d4                                 | .xlsx                                                   | .xlsx                                                 | .xlsx                                                 |
|   |       | 4  |                                       | .xlsm                                                   | .xlsm                                                 | .xlsm                                                 |
|   |       | 5  |                                       | .xls                                                    | .xls                                                  | .xls                                                  |
|   |       | 6  | 2                                     | .pdf                                                    | .pdf                                                  | .pdf                                                  |
|   |       | 8  | Package name (Optional)               |                                                         |                                                       |                                                       |
|   |       | 9  | Active                                | On                                                      | On                                                    | On                                                    |
|   |       | 11 | Director                              | Tom Gilbert                                             | Charlie Credit                                        | Charlie Credit                                        |
| Ш | · . · | 12 | Email Settings                        |                                                         |                                                       |                                                       |
|   | E ·   | 13 | Email to list                         |                                                         |                                                       |                                                       |
|   |       | 14 | Email CC list                         |                                                         |                                                       |                                                       |
|   |       | 15 | Email from                            |                                                         |                                                       |                                                       |
|   | ·     | 16 | Subject text                          | Daily Productivity Reports 06/07/2015                   | Daily Productivity Reports 06/07/2015                 | Daily Productivity Reports 06/07/2015                 |
|   |       |    | Body text                             | Attached are your 06/07/2015 Productivity               | Attached are your 06/07/2015 Productivity             | Attached are your 06/07/2015 Productivity             |
|   | ·     |    |                                       | reports. If you have any questions please contact       | reports. If you have any questions please contact     | reports. If you have any questions please contact     |
|   |       | 17 |                                       | your Finance liaison.                                   | your Finance liaison.                                 | your Finance liaison.                                 |
|   | ·     | 18 | Message priority                      | Normal                                                  | Normal                                                | Normal                                                |
|   | L ·   | 19 | Attach file to email                  | On                                                      | On                                                    | On                                                    |
|   | —     | 20 |                                       |                                                         |                                                       |                                                       |
|   | 1     | 21 | Source Folder Settings                |                                                         |                                                       |                                                       |
|   |       | 22 | File source (Axiom or Local)          | Axiom Repository                                        | Axiom Repository                                      | Axiom Repository                                      |
|   |       | 24 | Source folder path                    | \Axiom\Reports Library\Productivity Utilities\Daily\R   | \Axiom\Reports Library\Productivity Utilities\Daily\R | \Axiom\Reports Library\Productivity Utilities\Daily\R |
|   | - I - | 25 | File filter list                      |                                                         |                                                       |                                                       |
|   |       | 27 | Source folder path                    |                                                         |                                                       |                                                       |
|   |       | 29 | File filter list                      |                                                         |                                                       |                                                       |
|   | Ь     | 29 |                                       |                                                         |                                                       |                                                       |
|   |       | 30 | Output File Settings                  |                                                         |                                                       |                                                       |
|   | E -   | 31 | Output location (local file or Axiom) | Axiom Repository                                        | Axiom Repository                                      | Axiom Repository                                      |
|   |       | 32 | Output folder path                    | \Axiom\Reports   ibrary\Productivity   tilities\Daily\R | Axiom/Reports Library/Productivity Utilities/Daily/R  | Axiom/Reports Library/Productivity Utilities/Daily/R  |
|   |       | 33 | Output file name (no extension)       | Daily 10000 06072015                                    | Daily 15000 06072015                                  | Daily 15300 06072015                                  |
|   |       | 34 | Output file type                      | xlsx                                                    | xisx                                                  | xlsx                                                  |
|   |       | 35 | Save or email generated files         | Save File                                               | Save File                                             | Save File                                             |
|   |       | 36 | Open output file after collect        | Off                                                     | Off                                                   | Off                                                   |
| П | _     |    |                                       | <u></u>                                                 | 1                                                     |                                                       |

#### FileCollect Configuration sheet

Click Refresh Data or F9 to ensure that columns are created for each grouping item (e.g., each vice president) that was setup on the BuildSetup tab.

Open the File Processing task pane and select "Process file collect" to generate report packages based on the configuration settings for the Collect.

Report packages will be saved to the folder(s) and emailed to the recipient(s) designated on the FileCollect sheet. This will depend on how you wish to setup the FileCollect.